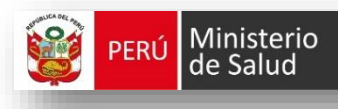

Oficina General de Tecnologías de la Información

# INSTRUCTIVO: INGRESO A LA PÁGINA DEL SISTEMA DE REGISTRO DEL CERTIFICADO DEL NACIDO VIVO EN LINEA CNV - MINSA

### V.2

## 2016

#### I. OBJETIVO

Operación sobre la navegación en la Página Web del MINSA sobre el Sistema en Línea - Registro del Certificado del Nacido Vivo-CNV.

#### II. ALCANCE

El presente documento es administrado por el Ministerio de Salud Oficina de Estadística – Oficina General de Tecnología de la Información – OGTI, siendo fuente de consulta y aplicación sobre el procedimiento a seguir para el uso del Sistema en Línea - Registro del Certificado del Nacido Vivo-CNV.

El contenido de este manual puede verse sometido a modificación / actualización.

#### **III. DESCRIPCIÓN DE LOS PROCEDIMIENTOS**

En la Página Web del MINSA, hallará información sobre el Sistema en Línea del Registro de Certificado del Nacido Vivo-CNV, esta herramienta permitirá al profesional de salud que atiende el parto o cesárea conocer los procedimientos previos para su integración al Sistema CNV, normatividades, requisitos indispensables a seguir para el registro oportuno en el lugar de la ocurrencia, entre otros detalles sobre el Sistema que el Profesional de la Salud previamente debe conocer.

A continuación detalle del procedimiento de ingreso a la página web del MINSA / Sistema en Línea sobre el Registro del Certificado del Nacido Vivo - CNV

### INGRESO A LA PÁGINA WEB DEL MINISTERIO DE SALUD SISTEMA DE REGISTRO DEL CERTIFICADO DE NACIDO VIVO EN LINEA- CNV

1. Abrir una página de su navegador web y digitar la dirección de la página del Ministerio de Salud-MINSA, digitar la siguiente ruta:

#### www.minsa.gob.pe

|                                                                        | MINSA                                                               |
|------------------------------------------------------------------------|---------------------------------------------------------------------|
|                                                                        |                                                                     |
| G Google ×                                                             |                                                                     |
| → C 🏘 🗋 www.minsa.gob.pe                                               |                                                                     |
| : Aplicaciones 🛛 🗄 Hueva-pestaña — 🖧 Transperencie - Minis : 🚺 ftp://f | ftp2.minsa.gob.p 🌼 Configuración 🎦 Sistema CNV 🎦 HM1700_UM_NA_Rev 🕴 |
|                                                                        |                                                                     |
|                                                                        |                                                                     |
|                                                                        |                                                                     |
|                                                                        |                                                                     |
|                                                                        |                                                                     |
|                                                                        | Google                                                              |
|                                                                        | Perú                                                                |
|                                                                        |                                                                     |
|                                                                        | Ÿ                                                                   |
|                                                                        | Buscar con Google Me siento con suerte                              |
|                                                                        | busen con coogie inc steric con steric                              |
|                                                                        | Land on orgin me action on action                                   |

Fig. Nº01 – Digitar ruta página MINSA

2. Le presentará la pantalla de la página principal del MINSA (Fig. Nº02)

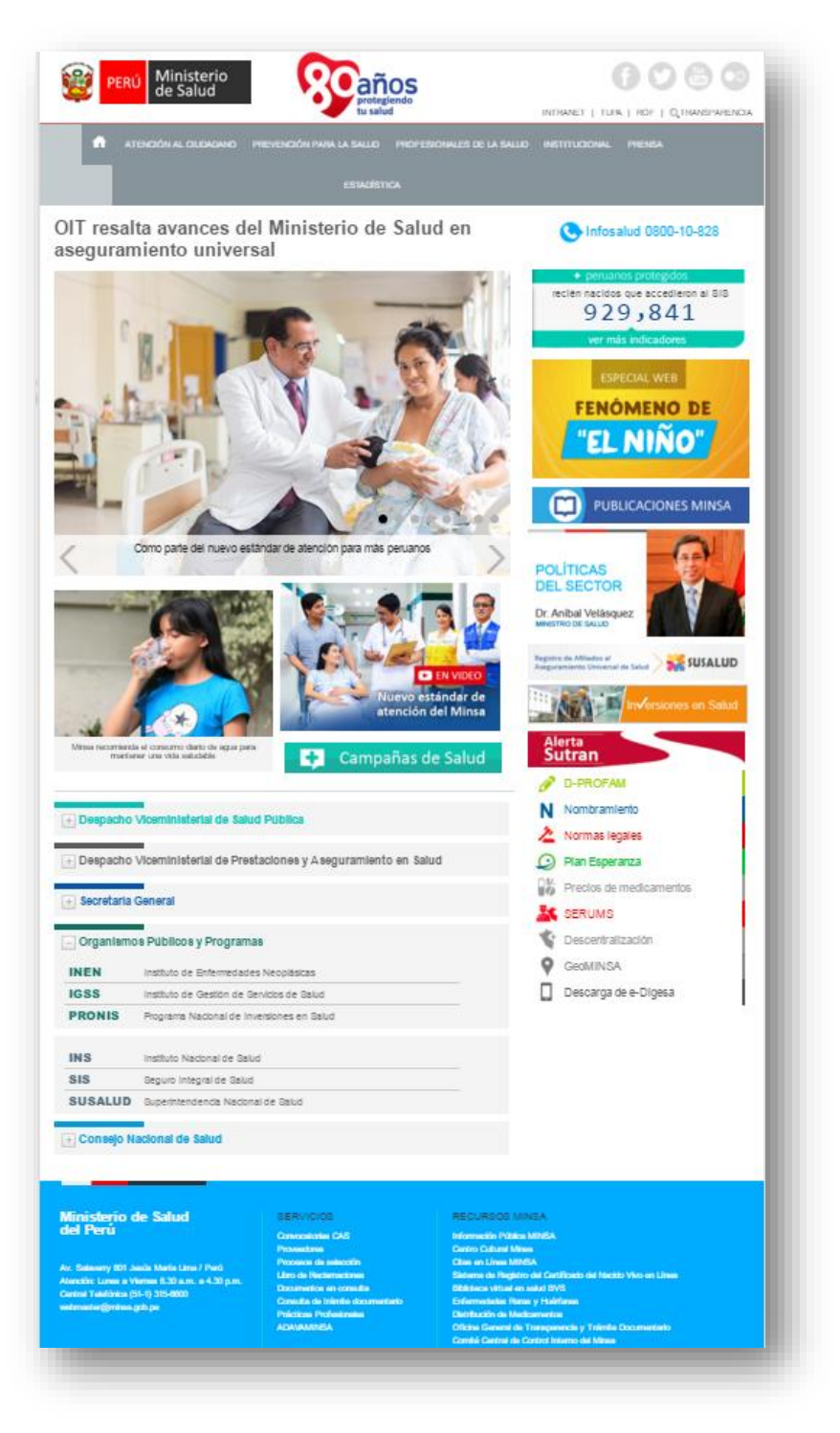

Fig. Nº02 – Página Principal del MINSA

3. De clic en el botón de enlace: "SISTEMA CNV EN LINEA" (Fig. Nº03)

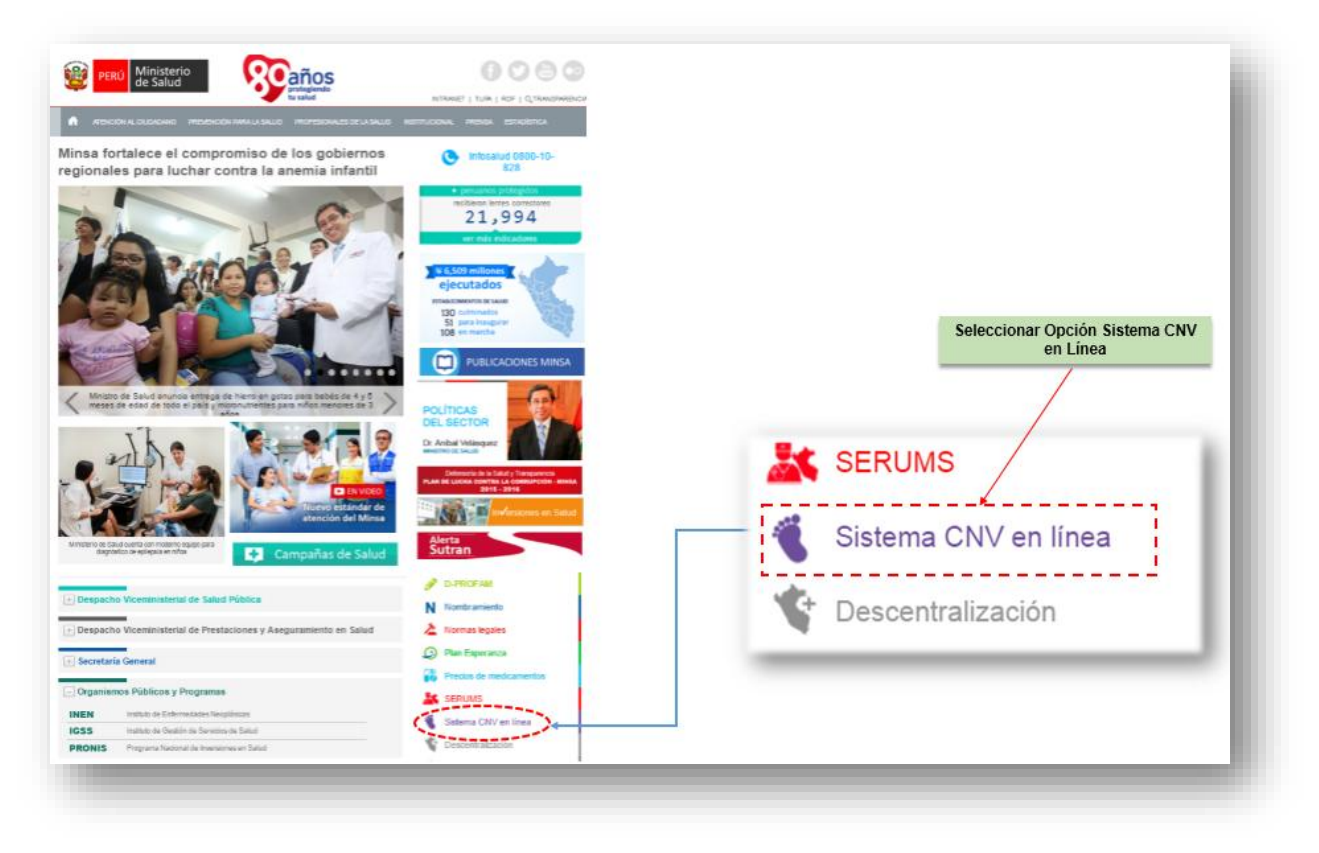

Fig. №03 – Página Principal del MINSA

Muestra la pantalla principal del Sistema en Línea del Registro de Certificado del Nacido Vivo-CNV, donde hallará en cada una de las opciones información de interés. (Fig. Nº04)

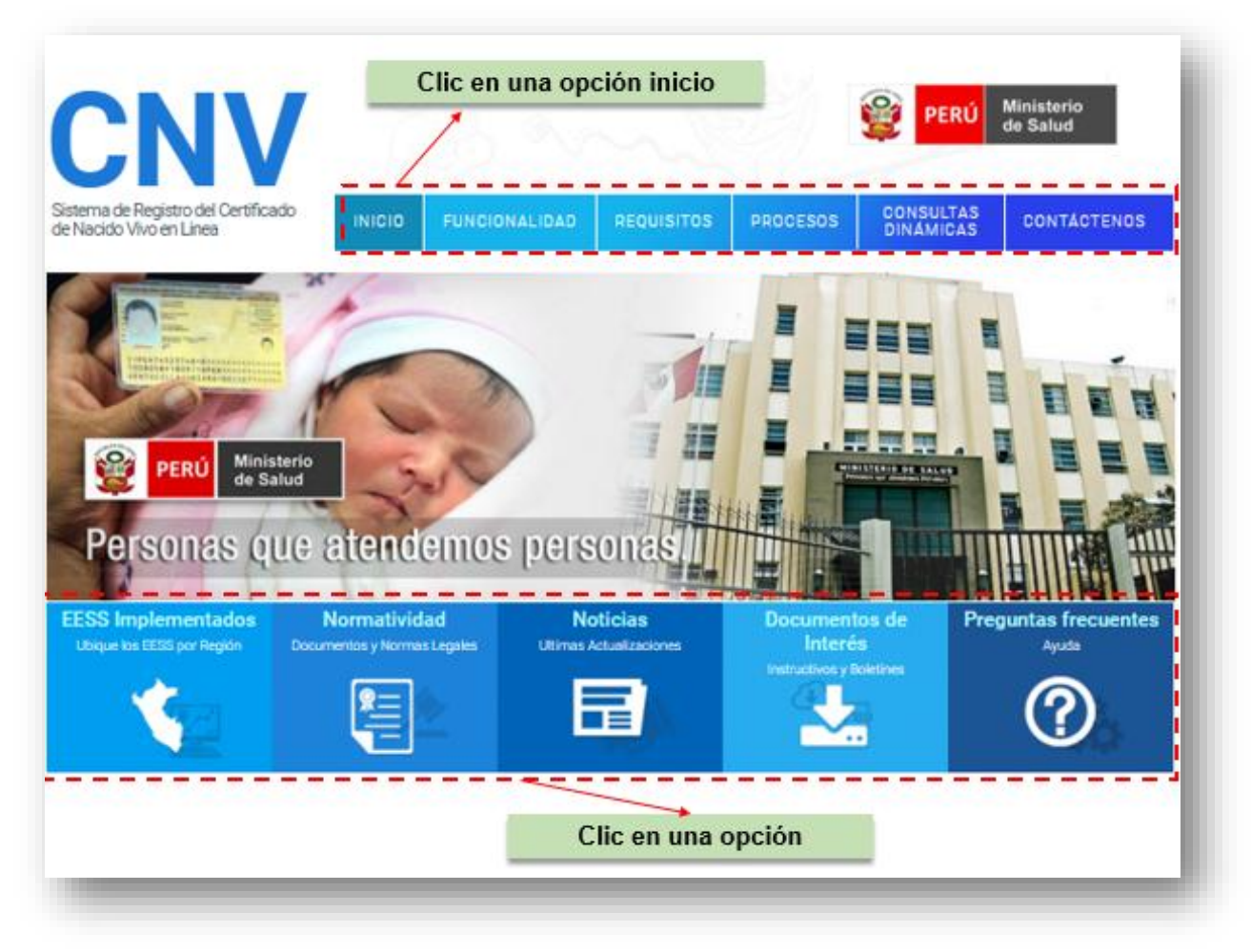

Fig. Nº04 – Digitar ruta página MINSA

#### 4. INICIO:

Al dar clic en la opción "INICIO" proporcionará la pantalla principal sobre el Sistema en Línea – Registro del Certificado del Recién Nacido Vivo-CNV. Hallará opciones para sus diversas consultas respecto al Sistema. **(Fig. Nº05)** 

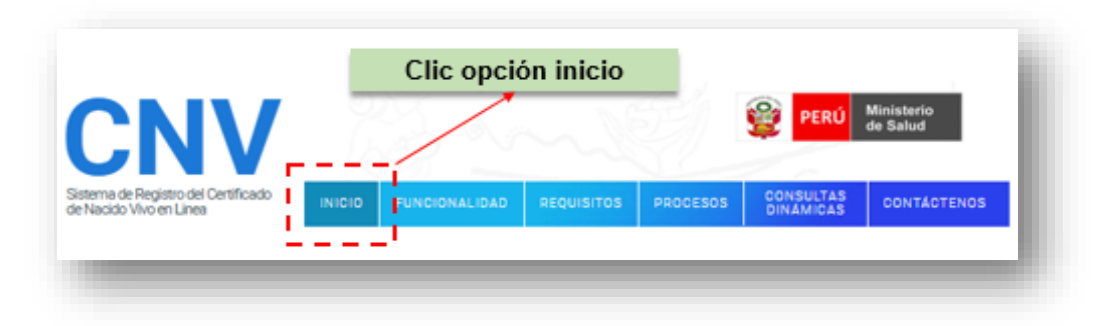

Fig. Nº05 – Opción Inicio

#### 5. FUNCIONALIDAD:

Brinda información sobre el proceso a seguir en el Funcionamiento del Sistema en línea - CNV. (Fig. Nº06)

- Flujo de información de la madre en el establecimiento
- Flujo de información de la madre en la Oficina de Registro Civiles RENIEC

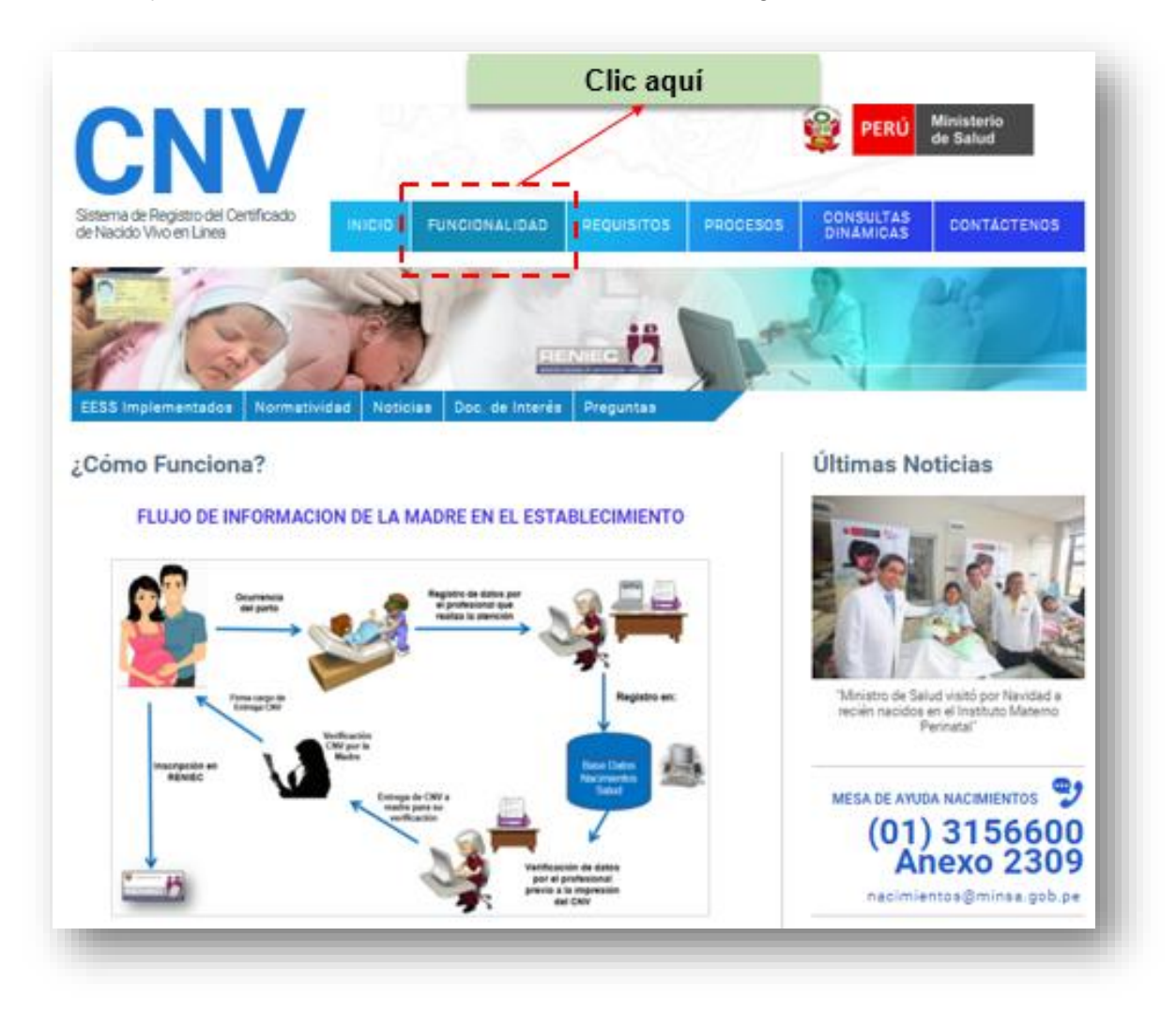

Fig. Nº06 – Opción Funcionalidad

#### 6. **REQUISITOS:**

Hallará información sobre los requisitos necesarios para que los establecimientos que atiendan partos o cesáreas puedan integrarse al Sistema en línea CNV (MINSA, EsSalud, Privados, FFAA, otros). (Fig.Nº07)

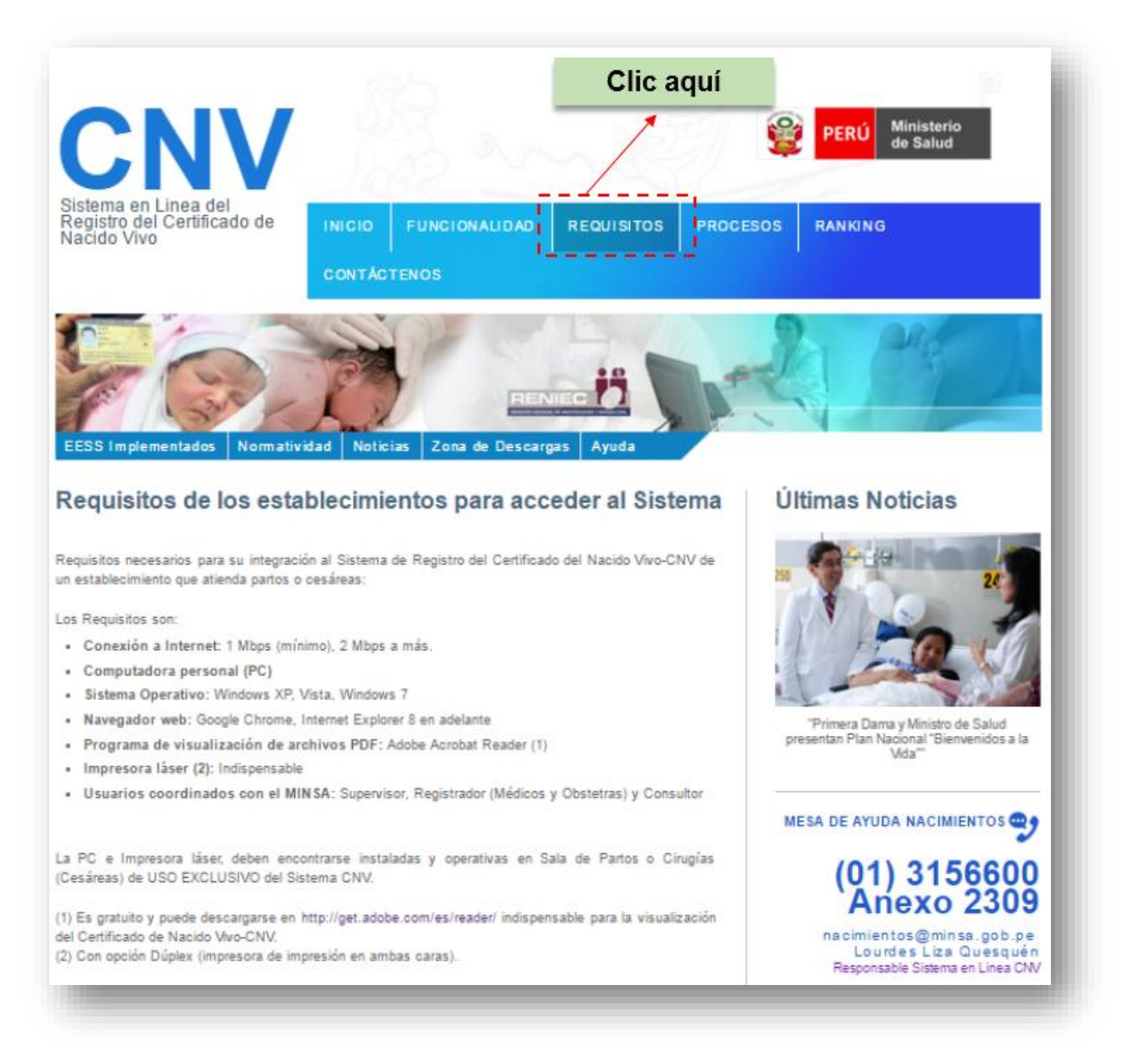

Fig. Nº07 – Opción Requisitos para su integración al Sistema CNV

#### 7. PROCESOS:

Esta opción le brindará información sobre el proceso de inscripción en el Registro Nacional de Instituciones Prestadoras de Servicios de Salud – RENIPRESS (Ex Cod. RENAES) a cargo de SUSALUD y cuenten con un codigo que identificará al establecimiento y pueda integrarse al Sistema en Línea - CNV

El RENIPRESS, es el registro administrativo a cargo de SUSALUD que sistematiza la información de todas las IPRESS públicas, privadas y mixtas a nivel nacional, autorizadas para brindar servicios de salud según su nivel resolutivo 053-2015-SUSALUD/S.

Forman parte del RENIPRESS todos los establecimientos de salud y servicios médicos de apoyo inscritos en el RENAES que al 6 de diciembre del 2014 se encuentren con estado activo, incluyendo aquellos registrados en el RIPRESS

Para mayor información sobre el proceso de inscripción dirigirse a la siguiente ruta: <u>http://app12.susalud.gob.pe/</u> (Fig. Nº08)

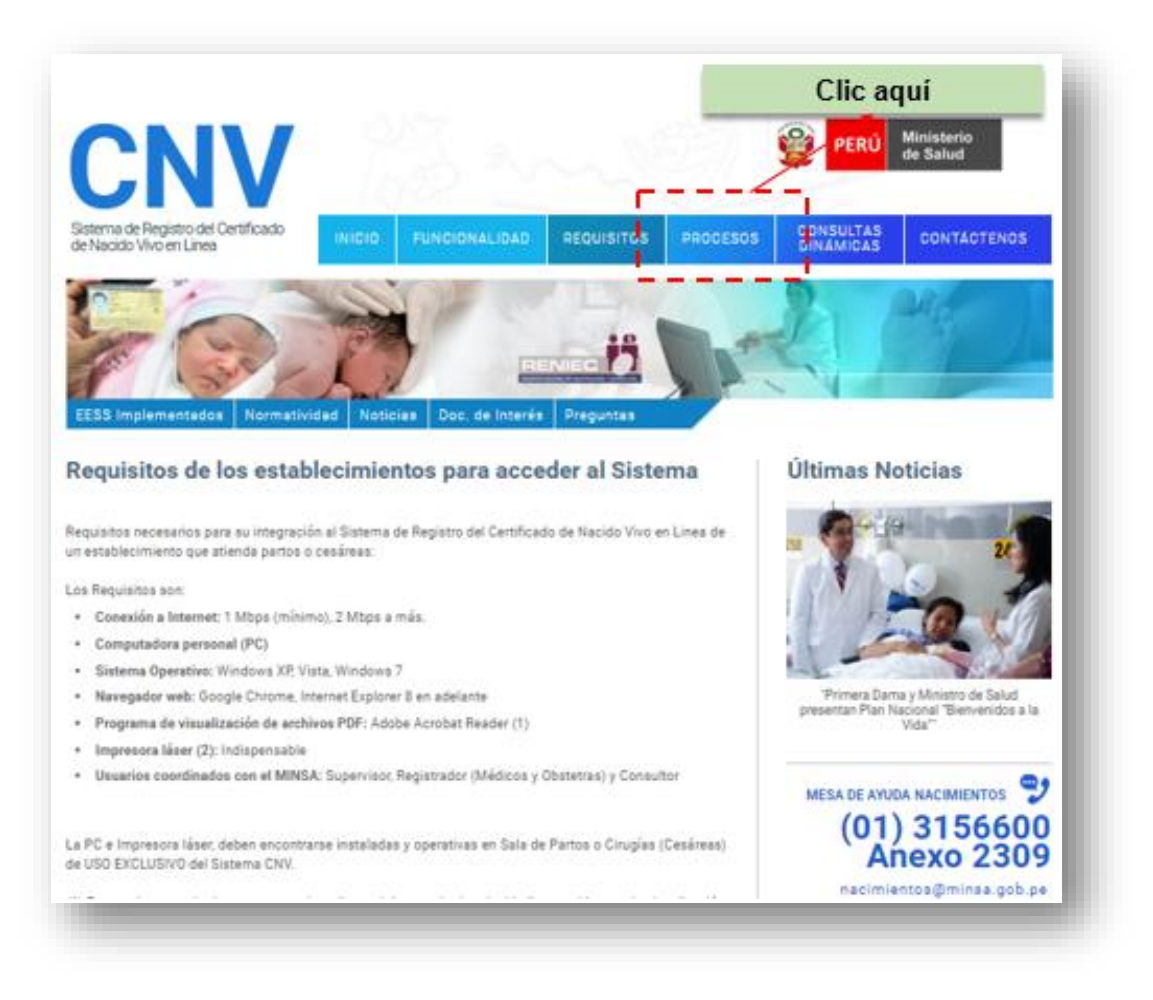

Fig. Nº08 – Inscripción RENIPRESS (Ex-Código RENAES)

#### 8. CONSULTAS DINÁMICAS:

Ingresando a está opción con un clic derecho(Fg. N°9), brindará información con Consultas Dinámicas sobre el Sistema en Línea CNV, el que podra ser descargado a un archivo excel al nivel DIRESA / Departamento / Provincia / Distrito / Establecimiento, mostrará información por mes y año.(Fig.Nº10)

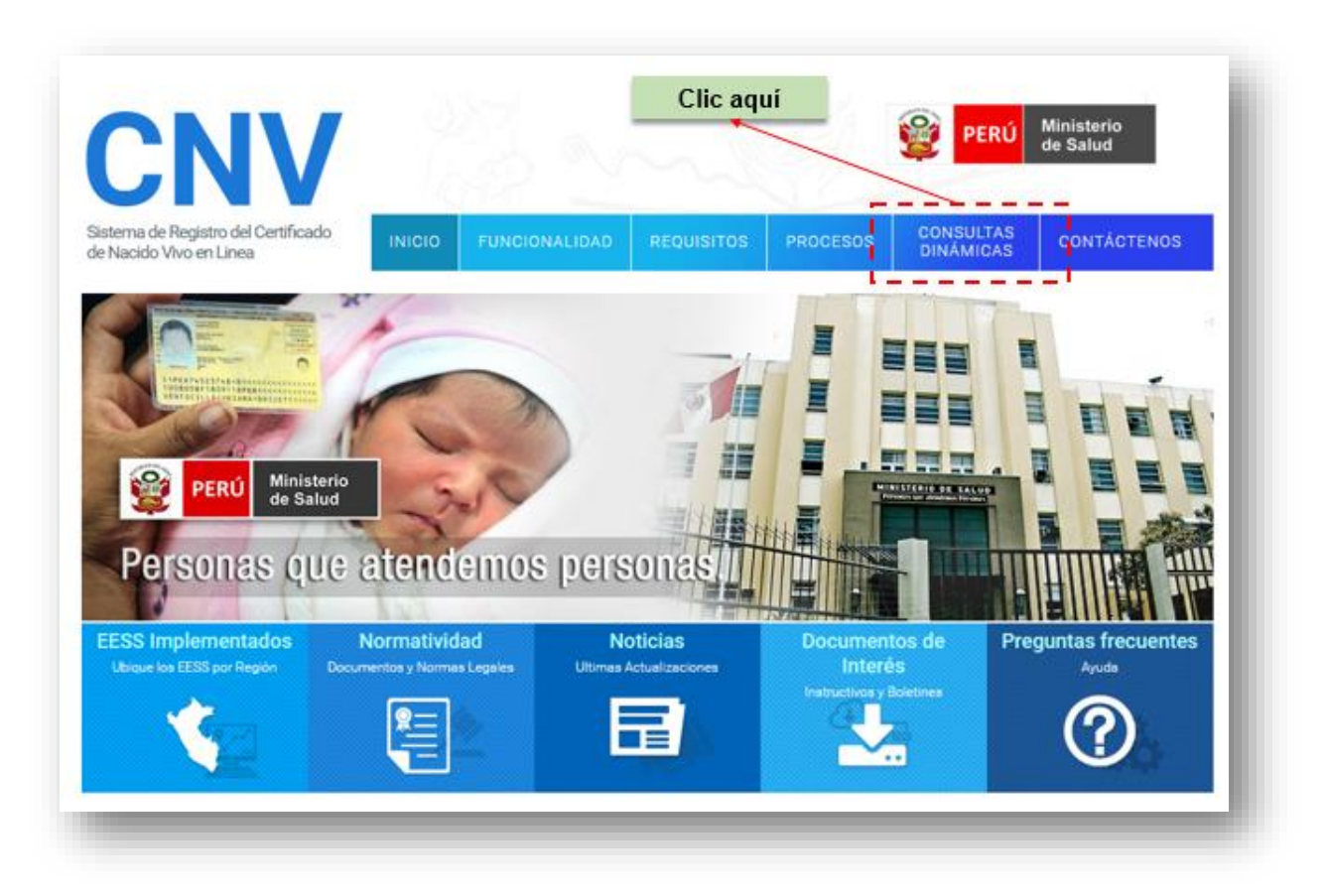

Fig. №09 – Clic derecho en Consultas Dinámicas

| PERÚ Ministerio Ofic<br>de Salud Est                                                                                                    | ina General de<br>Idística                  | Consulta              | s Dinámicas                     |                               |          |
|----------------------------------------------------------------------------------------------------|---------------------------------------------|-----------------------|---------------------------------|-------------------------------|----------|
| itáctenos al : 3156600 anexo 2<br>reo : nacimientos@minsa.gob.                                                                                                    | 309<br>pe                                   |                       |                                 | YE                            | 6        |
| Nacimiento Según Territorio                                                                                                    | Características del Nacido Edad Gestacional | Caraoterísticas de la | Madre Características del Parto |                               |          |
| Descarga p                                                                                                    | or DIRESA, Departament                      | o, provincia,         | distrito, EESS                  |                               |          |
|                                                                                                    |                                             |                       | Excel                           | *                             | Exportar |
| Filter Fields Here                                                                                                    |                                             |                       |                                 |                               |          |
| tidad                                                                                                    |                                             |                       |                                 | ¥ Año ▼                       | / Mes +  |
|                                                                                                    |                                             |                       |                                 |                               |          |
| )iresa                                                                                                    | ▲ ♥ Establecimiento ▼ V Departamento        | · •                   | Provincia * Distrito            | <ul> <li>&gt; 2016</li> </ul> |          |
|                                                                                                    |                                             |                       | - CHACHAPQYAE                   |                               |          |
|                                                                                                    | > TINGO                                     |                       |                                 | _                             | 10       |
|                                                                                                    | SANTO TOMAS                                 |                       |                                 |                               |          |
|                                                                                                    | SANTA MARIA DE NIEVA                        |                       |                                 | -                             | 3        |
|                                                                                                    | > POMACOCHAS                                |                       |                                 |                               | 3        |
|                                                                                                    | PEDRO RUIZ GALLO                            |                       |                                 |                               | 1        |
|                                                                                                    | > OCALLI                                    |                       |                                 |                               | -        |
|                                                                                                    | NUNYA JALCA                                 |                       |                                 |                               |          |
|                                                                                                    | NARANJITOS                                  |                       |                                 |                               |          |
|                                                                                                    | MOLINOPAMPA                                 |                       |                                 |                               |          |
|                                                                                                    | MIRAFLORES                                  |                       |                                 |                               |          |
| MAZONAS                                                                                                    | MARIA AUXILIADORA                           |                       |                                 | _                             | 2        |
|                                                                                                    | > LUYA                                      |                       |                                 |                               | 1        |
|                                                                                                    | LONYA GRANDE                                |                       |                                 | _                             |          |
|                                                                                                    | > LEYMEBAMBA                                |                       |                                 |                               | 1        |
|                                                                                                    | > LA DECA                                   |                       |                                 |                               |          |
|                                                                                                    | > KIGKIS                                    |                       |                                 |                               |          |
|                                                                                                    | > JUMBILLA                                  |                       |                                 |                               |          |
|                                                                                                    | JALCA GRANDE                                |                       |                                 |                               |          |
|                                                                                                    | > HUAMPAMI                                  |                       |                                 |                               | 1        |
|                                                                                                    | HOSPITAL REGIONAL VIRGEN DE FATIM           | A                     |                                 |                               | 215      |
|                                                                                                    | HOSPITAL DE APOYO I SANTIAGO APOS           | TOL DE UTCUBAMBA      |                                 |                               | 177      |
|                                                                                                    | HOSPITAL DE APOYO GUSTAVO LANATT            | A LUJAN               |                                 |                               | 15       |
| dimensional and the second second sec |                                             |                       |                                 |                               | 83 400   |

Fig. №10 –Ingreso a Consultas dinámicas

#### 9. CONTACTENOS:

Opción para contacto para consulta sobre el Sistema CNV.(Fig.Nº11)

|                                                                                                    |                                                             | Clic aquí          |                                                                                       |
|----------------------------------------------------------------------------------------------------|-------------------------------------------------------------|--------------------|---------------------------------------------------------------------------------------|
| CNV                                                                                                   | 1.8 5                                                       |                    | PERÚ Ministerio<br>de Salud                                                           |
| na de Registro del Centificado<br>aldo Vivo en Linea                                                  | INIDIO FUNCIONALIDAD                                        | REQUISITOS PROCESO | S CONSULTAS CONTACTENOS                                                               |
| 20                                                                                                    | 1                                                           |                    | An Part                                                                               |
| Stre -                                                                                                | 12 =                                                        |                    |                                                                                       |
| implementados Norma                                                                                   | thirdad Noticias Descargas 1                                | Preguntas          |                                                                                       |
| táctenos                                                                                              |                                                             |                    | Últimas Noticias                                                                      |
| Departamento:                                                                                         | Amazoray                                                    | * Datta requeridos |                                                                                       |
| Ex Profesional de la Salud?                                                                           | 0 5 @ No                                                    |                    | 1 20 2                                                                                |
| N <sup>e</sup> DNI (8 caracteres):                                                                    | (INI                                                        |                    |                                                                                       |
| Nombre                                                                                                | Nambre                                                      |                    | 1. Storber of Jamu y Ministro-Anliadud -<br>presentary Platch age and "Bany endeder a |
| Eval                                                                                                  | norten ginaltator ann                                       |                    | PMMO                                                                                  |
| Telefono Fijo:                                                                                        | 'latebro Fip                                                |                    | MESA DE AYUDA NACIMIENTOS                                                             |
| Celular                                                                                               | Celular                                                     |                    | Anexo 230                                                                             |
|                                                                                                    | Supervisor                                                  |                    | nacimientos@minsa.gob;                                                                |
| Tipo de Perfil                                                                                        |                                                             |                    | BISTEMA DE REGISTRO DE                                                                |
| Tipo de Parfil<br>Código RENIPRESS del<br>Establecimiento                                             | Chilips REARINESS (5) REARES)                               |                    | HECHOS VITALES                                                                        |
| Tipo de Perfil<br>Cilogo RENIPRESS del<br>Establecimiento<br>Nombre de Establecimiento                | College REMARKING (ScrittChARCH)                            |                    | HECHOS VITALES                                                                        |
| Tipo de Perfil<br>Código RENIPRESS del<br>Establecimiento:<br>Nombre de Establecimiento:<br>Consulta: | College HENAMMESS (Sci HENALES)<br>Nordere de Eductionmente |                    | ACCESO CONSULTOR<br>SOLICITUD Y DESBLOQUED<br>DE USUARIOS                             |

Fig. Nº11 – Opción Contáctenos

#### 10. EESS INTEGRADOS (Ubique los EESS por Región):

Brinda datos de los establecimientos actualmente implementados con el Sistema en Línea – Registro de Certificado del Certificado del Nacido Vivo-CNV por departamento. como: correo, direccion y teléfono (Fig.Nº12)

| Sistema de Registro del Certi                                                                                                    | ficado                                                                                                    | CONTRACTOR OF THE                                              |                                                                    | and the second second             | CONSULTAS                                                                                                    |
|----------------------------------------------------------------------------------------------------|----------------------------------------------------------------------------------------------------|----------------------------------------------------------------|--------------------------------------------------------------------|-----------------------------------|----------------------------------------------------------------------------------------------------|
| de Nacido Myo en Linea                                                                                                    | INTGIO.                                                                                                    | FUNCIONALIDAD                                                  | REQUISITOS                                                         | PROCESOS                          | DINÁMICAS                                                                                                    |
| C C                                                                                                    | lic aqui                                                                                                    | and the second                                                 |                                                                    |                                   | 6 000                                                                                                    |
|                                                                                                    | 100                                                                                                    | 190                                                            |                                                                    |                                   | A MAG                                                                                                    |
| A CAR                                                                                                    | Con Con                                                                                                    | · ·                                                            | 19                                                                 | 1.1                               |                                                                                                    |
|                                                                                                    | r L S                                                                                                    |                                                                | NIEC (9)                                                           |                                   |                                                                                                    |
| EESS Implementados                                                                                                    | formativided Notic                                                                                                    | ies Doc de Interés                                             | Prepuntas                                                          | -                                 |                                                                                                    |
|                                                                                                    |                                                                                                    |                                                                | C DOM LINGING                                                      |                                   |                                                                                                    |
| Establecimientos                                                                                                    | de Salud Imp                                                                                                    | lementados                                                     |                                                                    |                                   | Últimas Noticias                                                                                                    |
| AND AND ADDRESS OF A DESCRIPTION OF A DATA OF A DATA OF                                                                                                    | and the second second sec | 101101101100000                                                |                                                                    |                                   | ALIIIIIA 11A1AIAIAA                                                                                                    |
|                                                                                                    | , as cause map                                                                                                    |                                                                |                                                                    |                                   |                                                                                                    |
|                                                                                                    |                                                                                                    |                                                                | S.,                                                                |                                   |                                                                                                    |
| /bique los establecimientos                                                                                                    | de salud integrados al si                                                                                                    | stema en línea según reg                                       | ión                                                                |                                   |                                                                                                    |
| /bique los establecimientos<br>Departamento                                                                                                    | de salud integrados al si                                                                                                    | stema en línea según reg                                       | idn                                                                |                                   | Sel al                                                                                                    |
| Jbique los establecimientos i<br>Departamento<br>Departamento<br>AMAZONAS                                                                                                    | de salud integrados al si                                                                                                    | stema en línea según reg                                       | iển<br>Ludo hacta el 03 de m                                       | wao de 2016                       | 301 30                                                                                                    |
| Jbique los establecimientos<br>Departamento<br>Departamento<br>ANAZONAS<br>ANCASH                                                                                                    | de salud integrados al si                                                                                                    | stema en línea según reg<br>*Actual<br>DestCotók               | idn<br>Lado Nacta el 20 de m<br>TELÉRO                             | wao de 2014<br>NO                 | Sel Sel                                                                                                    |
| Jbique los establecimientos<br>Departamento<br>Dopartamento<br>ANAZONAS<br>ANCASH<br>APURIMAC<br>AREQUIPA                                                                                                    | de salud integrados al si                                                                                                    | atema en línea según reg<br>*Actual<br>Destocrón               | iển<br>Lado hasta el 03 de m<br>Titufpo                            | wao de 2016<br>NCI                | Palse.                                                                                                    |
| Jbique los establecimientos /<br>Departamento .<br>Departamento .<br>AMAZONAS<br>ANAZONAS<br>ANAZONAS<br>ANURIMAC<br>AREQUIPA<br>AYACUCHO                                                                                                    | de salud integrados al si                                                                                                    | atema en línea según reg<br>* Actual<br>Destacción             | ión<br>Lado hacta el 03 de m<br>Titúcio                            | arao de 2016<br>NO                | The second                                                                                                    |
| Dique los establecimientos<br>Departamento .<br>Departamento .<br>AMAZONAS<br>ANCASH<br>APURIMAC<br>AREQUIPA<br>AYACUCHO<br>CAJANARCA<br>CALLAO                                                                                                    | de salud integrados al si                                                                                                    | nema en línea según reg<br>* Actual<br>Ostocrón<br>* Actual    | iión<br>Iaido hacta el 03 de m<br>TITACO<br>Iaido hacta el 03 de m | wao de 2016<br>NO<br>wao de 2016  | These and desired on Navida A                                                                                                    |
| Jbique los establecimientos<br>Departamento .<br>Departamento .<br>AMAZONAS<br>ANCASH<br>APURIMAC<br>AREQUIPA<br>AYACUCHO<br>CAJANARCA<br>CALLAO<br>CUSCO                                                                                                    | de salud integrados al si                                                                                                    | ntema en línea según reg<br>* Actual<br>Destocróni<br>* Actual | ado hasta el 03 de m<br>su títico<br>uado hasta el 03 de re        | wao de 2016<br>ND<br>wao de 2016  | Ministro de Salud visitó por Navidea e<br>socier nacidos en el Instituto Matemo<br>Perinara"                                                                                                    |
| Jbique los establecimientos i<br>Departamento<br>Departamento<br>AMAZONAS<br>AMAZONAS<br>ANCASEH<br>APURMAC<br>AREQUPA<br>AYACUCHO<br>CAJALAO<br>CALLAO<br>CAJALAO<br>CUSCO<br>HUANCOVELICA<br>HUANCO                                                                                                    | de salud integrados al si                                                                                                    | ntema en línea según reg<br>* Actual<br>Destocrón<br>* Actual  | ión<br>Lado hasta el 03 de m<br>El 110 o<br>Lado hasta el 03 de m  | wao de 2016<br>ND<br>wao de 2016  | Thinto de Salud visité por Navida e<br>Perinata                                                                                                    |
| Dique los establecimientos<br>Departamento<br>Departamento<br>AMAZONAS<br>AMAZONAS<br>ANCASH<br>APURMAC<br>AREQUPA<br>AYACUCHO<br>CAJALAO<br>CUSDO<br>HUANUCO<br>ICA                                                                                                    | de salud integrados al si                                                                                                    | stema en línea según reg<br>* Actual<br>Destocrófi<br>* Actual | ión<br>aado hasta el 03 de m<br>statúcio<br>aado hasta el 03 de m  | wao de 2016<br>NO                 | Thisto de Salud visitó por Navidad a<br>cicien nacidos en el Inpatuto Matemo<br>Pernator                                                                                                    |
| Dique los establecimientos<br>Departamento<br>Decartamento<br>AMAZONAS<br>ANCASH<br>APURIMAC<br>AREQUIPA<br>AREQUIPA<br>AREQUIPA<br>CALANARCA<br>CALLAO<br>CULSOO<br>HUANCAVELICA<br>HUANCAVELICA<br>HUANCO<br>ICA<br>JUNN                                                                                                    | de salud integrados al si                                                                                                    | stema en línea según reg<br>* Actual<br>Destocró4<br>* Actual  | ión<br>audo hasta el 03 de m<br>mitório<br>audo hasta el 03 de m   | wao de 2016<br>NO<br>wao de 2016  | Meiatro de Salud visitó por Navidad a<br>becier naciona en el Instituto Materna<br>Pernata                                                                                                    |
| Dique los establecimientos<br>Departamento<br>Departamento<br>AMAZONAS<br>ANCASH<br>APURMAC<br>AREQUIPA<br>AREQUIPA<br>AREQUIPA<br>CALIANO<br>CALIANO<br>C                                                   | de salud integrados al si                                                                                                    | stema en línea según reg<br>* Actual<br>DestCotóki<br>* Actual | ión<br>Lado hasta el 03 de m<br>Tituíno<br>ando hasta el 03 de m   | wao de 2016<br>NO<br>avao de 2016 | Ministro de Salud visito por Navided a<br>colen nacidos en el instituto Materna<br>Pennata:                                                                                                    |
| Dique los establecimientos<br>Departamento<br>Decartomento<br>ANAZONAS<br>ANCASH<br>APURIMAC<br>AREQUIPA<br>AVACUENO<br>CAJAMARCA<br>CALLAO<br>CULSO<br>HUANCAVELICA<br>HUANUCO<br>ICA<br>JUNN<br>LA LIBERTRD<br>LAMBAYEOUE<br>LIMA                                                                                                    | de salud integrados al si                                                                                                    | stema en línea según reg<br>* Actual<br>DIRECCIÓN<br>* Actual  | ión<br>Lado hasta el 03 de m<br>TILLÓRO<br>ando fuesta el 03 de m  | wao de 2016<br>ND<br>arao de 2016 | Winters de Salud visits por Navidad a tecién nacidos en el Instituto Materna Perinata"           MESA DE AYUDA NACIMIENTO (U) 3156600                                                                   |
| Dique los establecimientos<br>Departamento<br>Decartomento<br>ANAZONAS<br>ANCASEN<br>ANCASEN<br>ANCASEN<br>ANCASEN<br>ANCASEN<br>ANCASEN<br>CALIAO<br>CUISOO<br>CUISOO<br>CUISOO<br>CALIAO<br>CUISOO<br>CUISOO<br>CALIAN<br>CALIAO<br>CUISOO<br>CUISOO<br>CALIAO<br>CUISOO<br>CALIAO<br>CUISOO<br>CALIAO<br>CUISOO<br>CALIAO<br>CUISOO<br>CALIAO<br>CUISOO<br>CALIAO<br>CUISOO<br>CALIAO<br>CUISOO<br>CALIAO<br>CUISOO<br>CALIAO<br>CUISOO<br>CALIAO<br>COLECE<br>CALIAO<br>COLECE<br>CALIAO<br>CALIAO<br>COLECE<br>CALIAO<br>CALIAO<br>CALIAO<br>COLECE<br>CALIAO<br>CALIAO<br>CALIAO<br>CALIAO<br>CALIAO<br>CALIAO<br>CALIAO<br>CALIAO<br>CALIAO<br>CALIAO<br>CALIAO<br>CALIAO<br>CALIAO<br>CALIAO<br>CALIAO<br>CALIAO<br>CALIAO<br>CALIAO<br>CALIAO<br>CALIAO<br>CALIAO<br>CALIAO<br>CALIAO<br>CALIAO<br>CALIAO<br>CALIAO<br>CALIAO<br>COLECE<br>CALIAO<br>CALIAO | de salud integrados al si                                                                                                    | stema en línea según reg<br>* Actual<br>DIRECCIÓN<br>* Actual  | ión<br>zado hasta el 03 de m<br>muteo<br>ado hasta el 03 de m      | wao de 2016<br>NO<br>arao de 2016 | Whisto de Salud visito por Navidad a teción nacidos en el Instituto Matema Perivata"           MESA DE AVUDA NACIMIENTO           MESA DE AVUDA NACIMIENTO           (01) 31566000           Anexo 2300 |

Fig. Nº12 – Opción: Datos de EESS Implementados por Departamento

#### 11. NORMATIVIDAD (Documentos y Normas Legales):

Muestra documentos y normatividades, que respalda el procedimiento a seguir para el uso del Sistema en Línea Registro del Certificado del Certificado del Nacido Vivo -CNV, en todos los establecimientos de salud del pais que atiendan partos. (MINSA, EsSalud, Privados, FFAA). (Fig.Nº13)

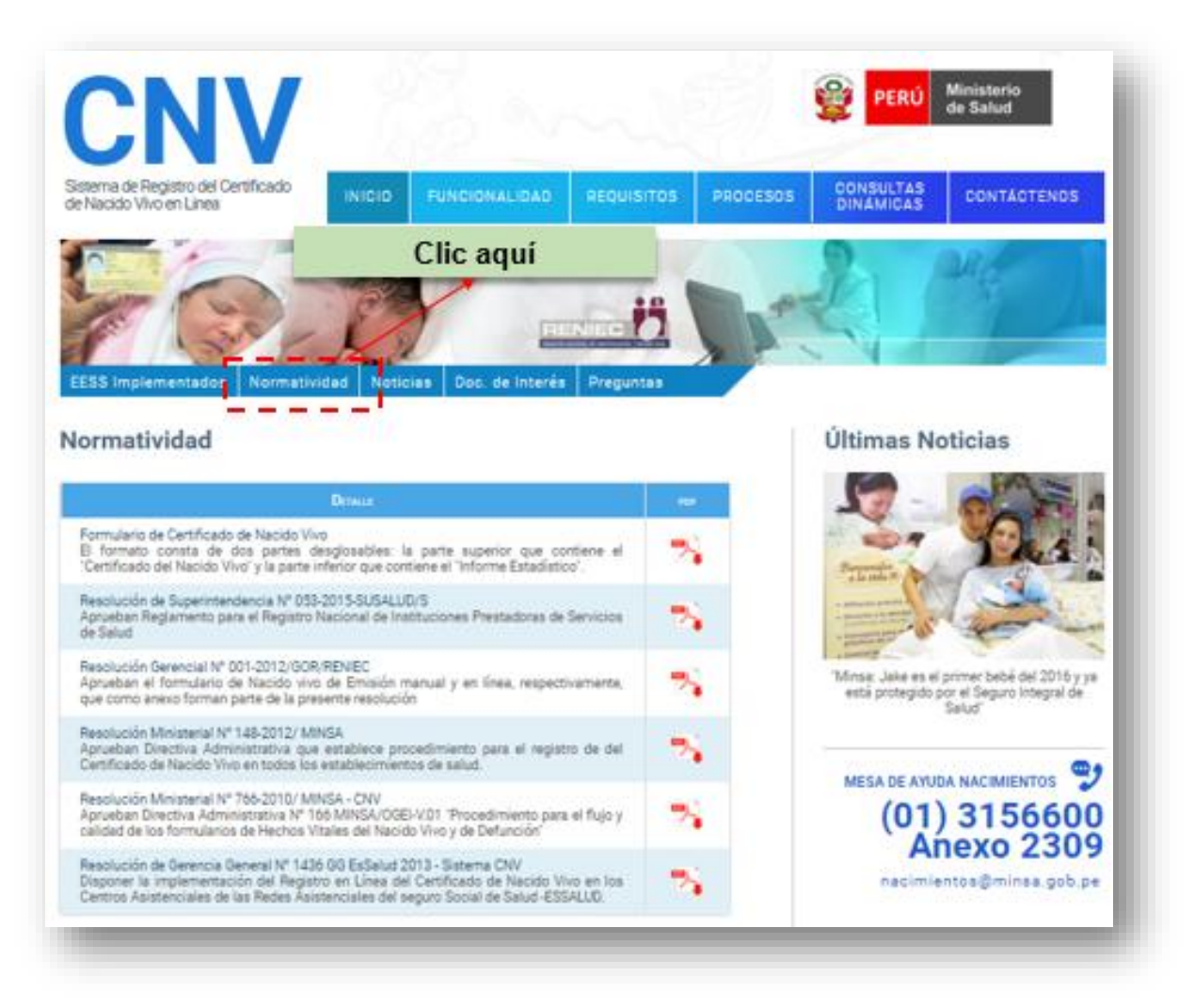

Fig. Nº13 – Opción: Normatividad

#### 12. NOTICIAS (Ultimas actualizaciones):

Brinda información Noticias referentes al Sistema en Línea Registro del Certificado del Certificado del Nacido Vivo -CNV. (Fig.Nº14)

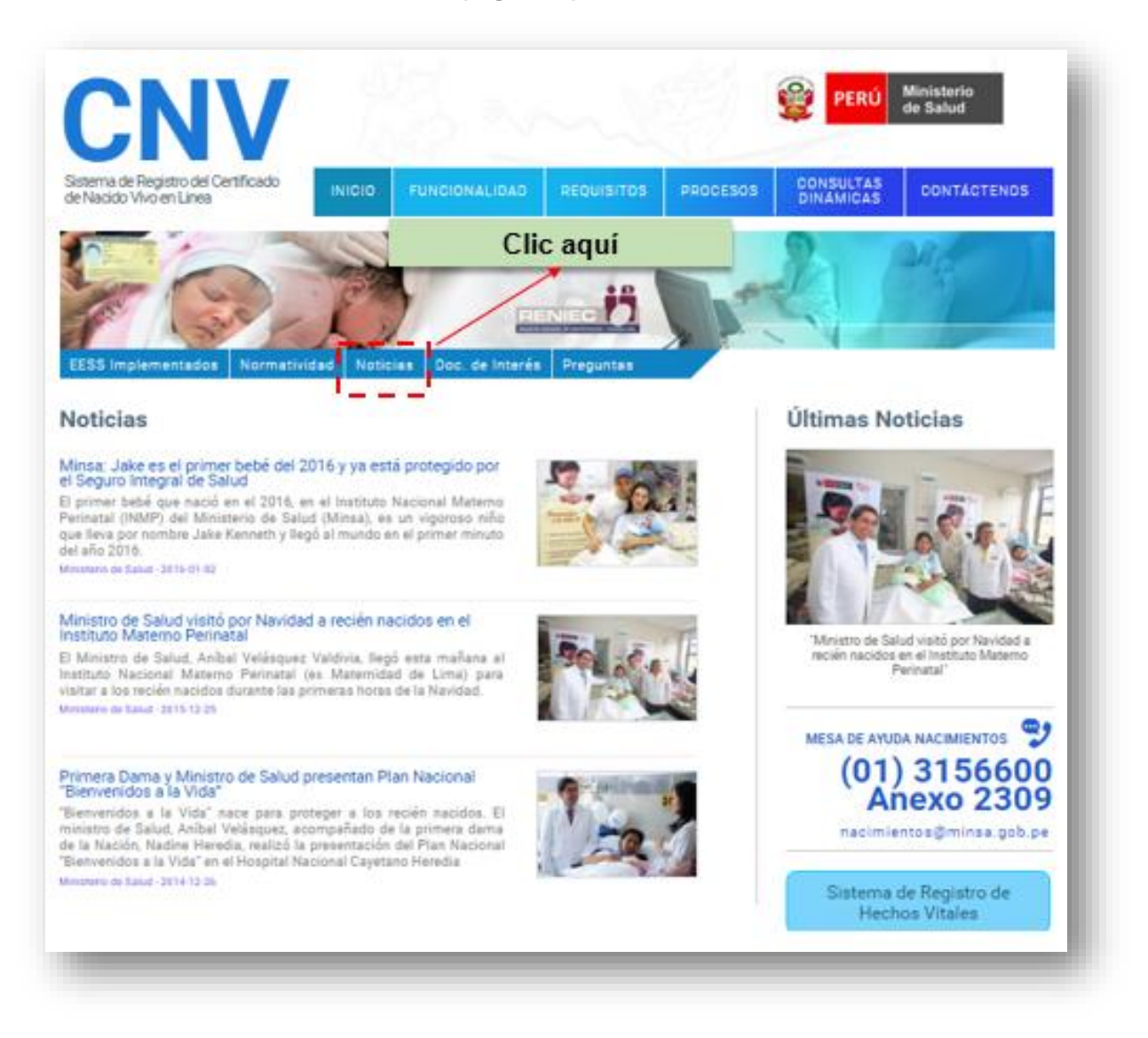

Fig. Nº14 – Opción Noticias

#### 13. Documento de Interes:

Podra realizar la descarga de Instructivos, Publicaciones, Boletines de interes sobre el Sistema en Línea Registro del Certificado del Certificado del Nacido Vivo -CNV. (Fig.Nº15)

| Sistema de Registro del Certificado |              |                 | OF AURITOR: | BOOCESOR | CONSULTAS                              | CONTROLOGIC                                                       |
|-------------------------------------|--------------|-----------------|-------------|----------|----------------------------------------|-------------------------------------------------------------------|
| e Nacido Vivo en Linea              | Ì            |                 | CI          | ic aquí  | DINAMICAS                              |                                                                   |
| ocumentos de Interés                | dad Noticias | Doc, de interes | Preguntas   |          | Últimas No                             | oticias                                                           |
| 2. Publicaciones                    |              |                 |             |          | 39                                     | See.                                                              |
| 3. Boletines                        |              |                 |             |          | 'Ministro de Sa<br>recién nacidos<br>P | lud visitó por Navidad a<br>en el Instituto Materno<br>"erinatal" |
|                                     |              |                 |             |          | (01)<br>Ai                             | 0 3156600<br>1 2309                                               |

Fig. Nº15 –Opción

#### 14. PREGUNTAS FRECUENTES:

Mostrará la relación de preguntas y respuestas que con frecuencia se encuentra el profesional de la salud que atiende parto o cesarea (Médico y Obstetra) - (Fig.Nº16)

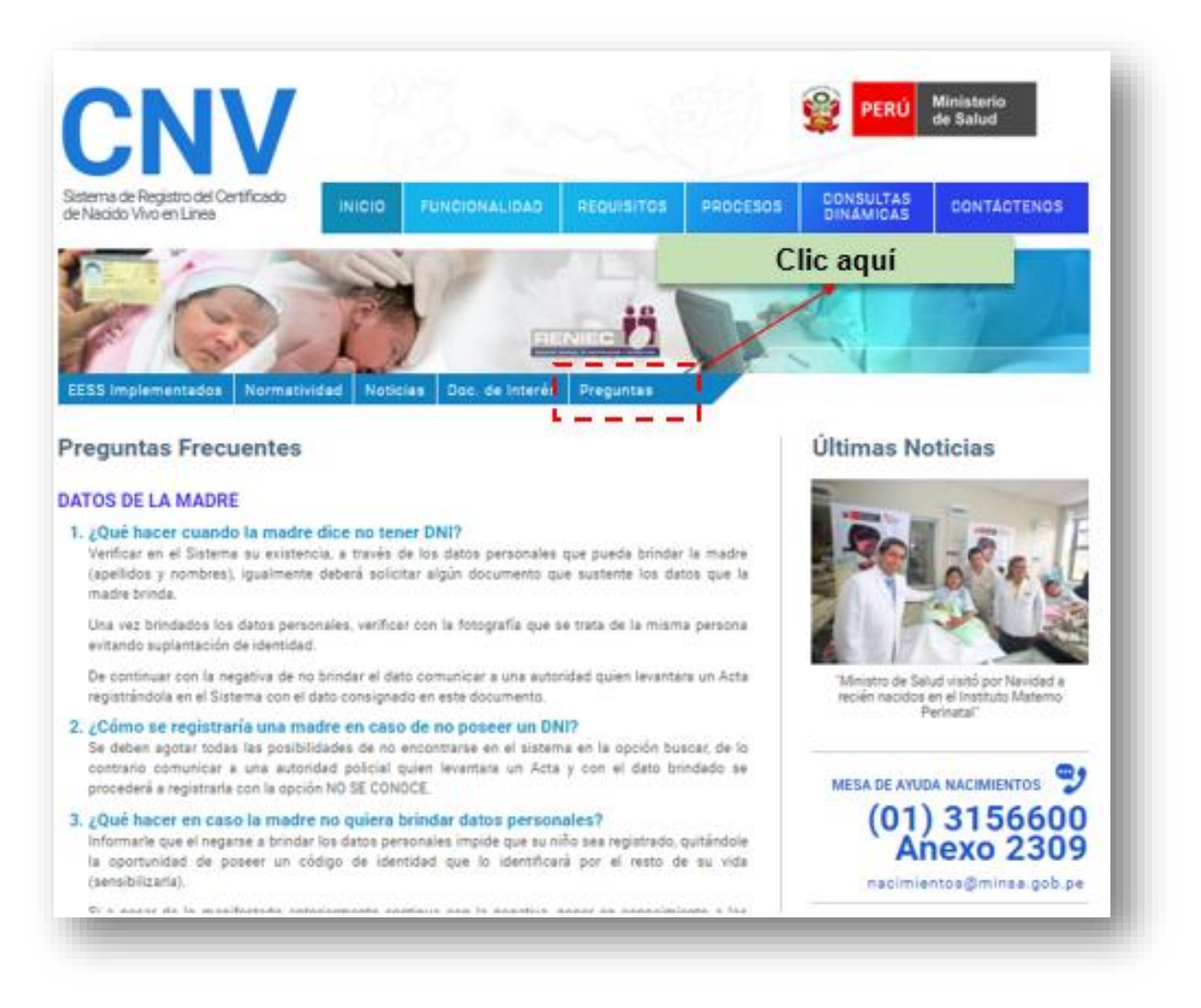

Fig. Nº16 – Opción Preguntas Frecuentes

#### 15. ULTIMAS NOTICIAS:

Brinda publicaciones de acontecimientos referidos al Sistema en Línea Registro del Certificado del Certificado del Nacido Vivo –CNV, dar clic en el icono Últimas Noticias.(Fig.Nº17)

Muestra Noticias relevantes al Sistema CNV. (Fig. N º18)

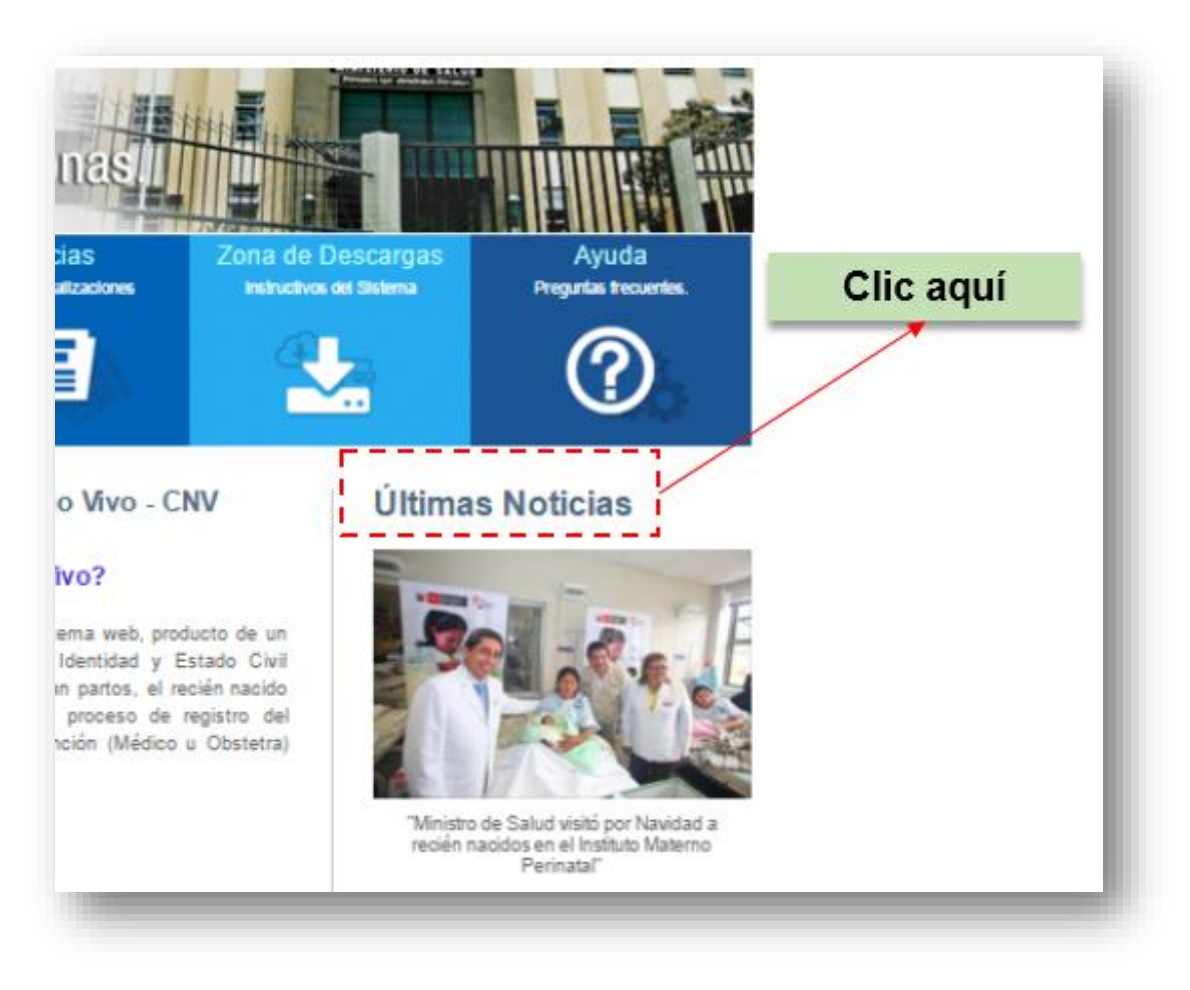

Fig. Nº17 – Opción Ultimas Noticias

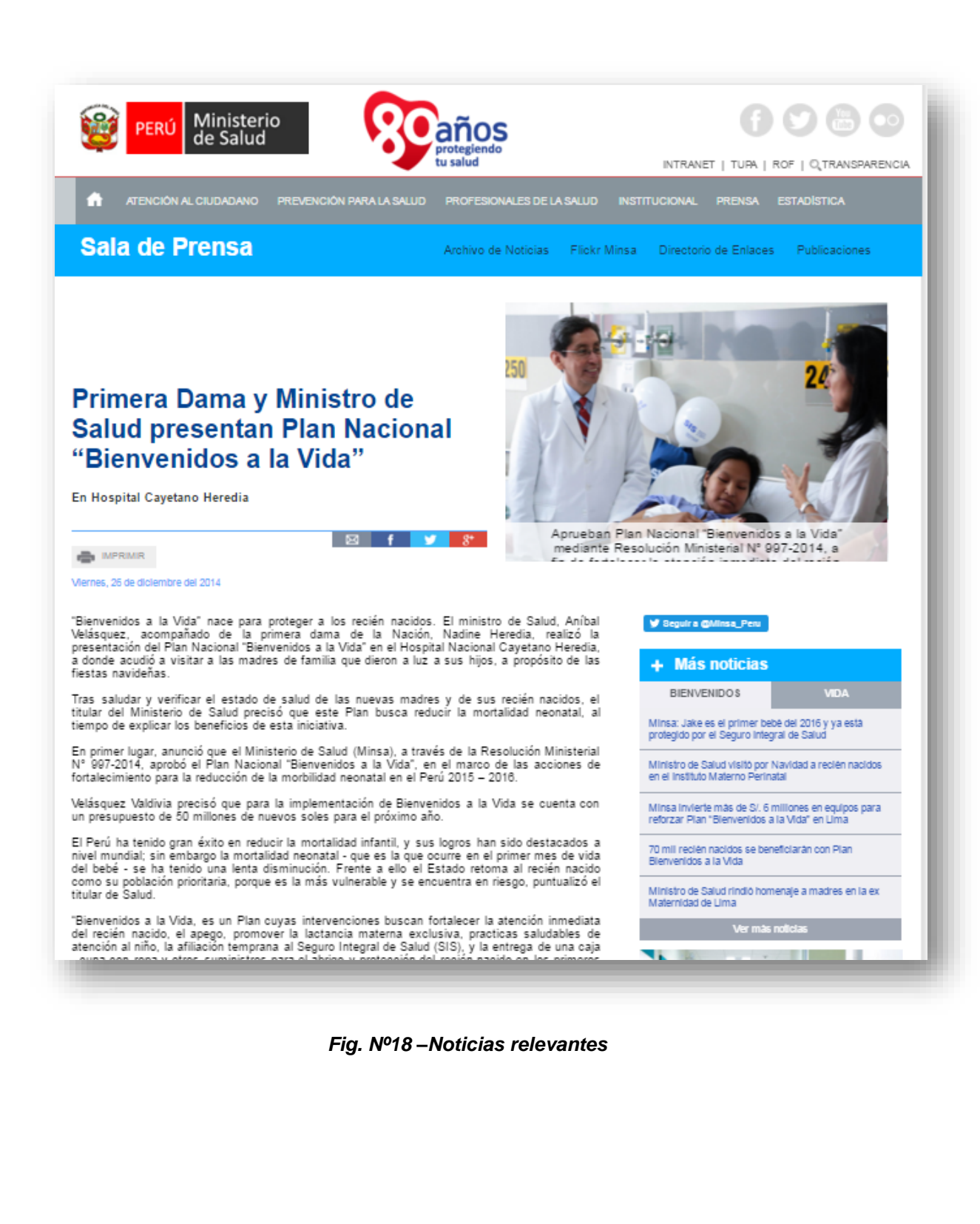

#### 16. Mesa de Ayuda Nacimientos :

Hallará datos de Mesa de Ayuda Nacimientos del Ministerio de Salud-MINSA, para el soporte técnico a responsables de las GERESAS/DIRESAS, DISAS, EsSALUD, Privados, Fuerzas Armadas y otros profesionales de la Salud que atiendan partos. **(Fig.Nº19)** 

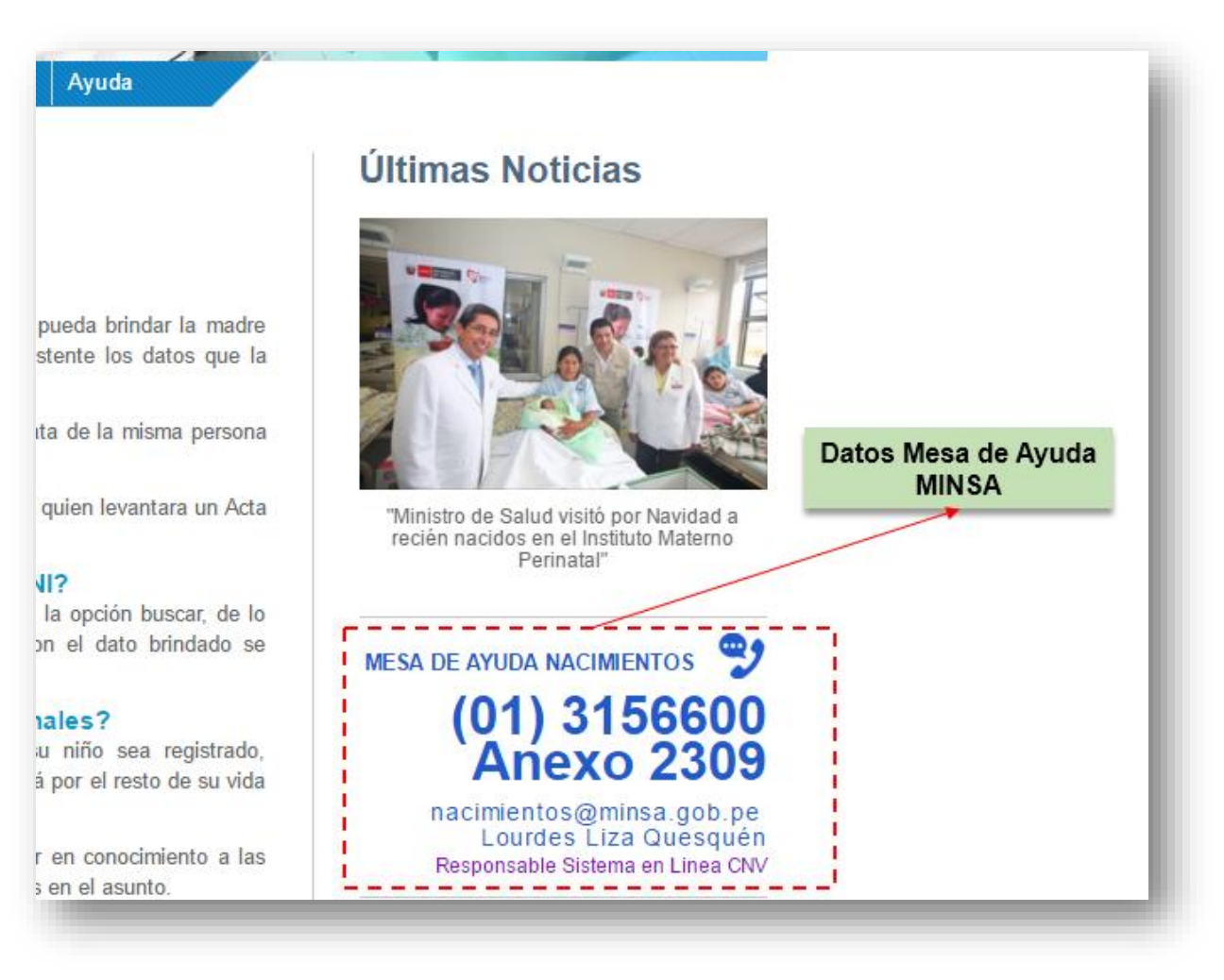

Fig. Nº19 – Datos Mesa de Ayuda Nacimientos

#### 17. BOTON SISTEMA DE REGISTRO DE HECHOS VITALES

En la página principal del Sistema CNV, lado derecho, parte inferior, hallará el botón SISTEMA DE REGISTRO DE HECHOS VITALES (Fig. N° 20)

Esta opción sirve para el uso de los profesionales que cuentan con perfil de: Supervisor Registrador y Consultor (Consultor RENIEC), aquellos profesionales de la salud responsables del registro de la atención realizada.

Estos accesos son gestionados previamente con documento ante quien le corresponda, con DIRESA de su jurisdicción o el MINSA.

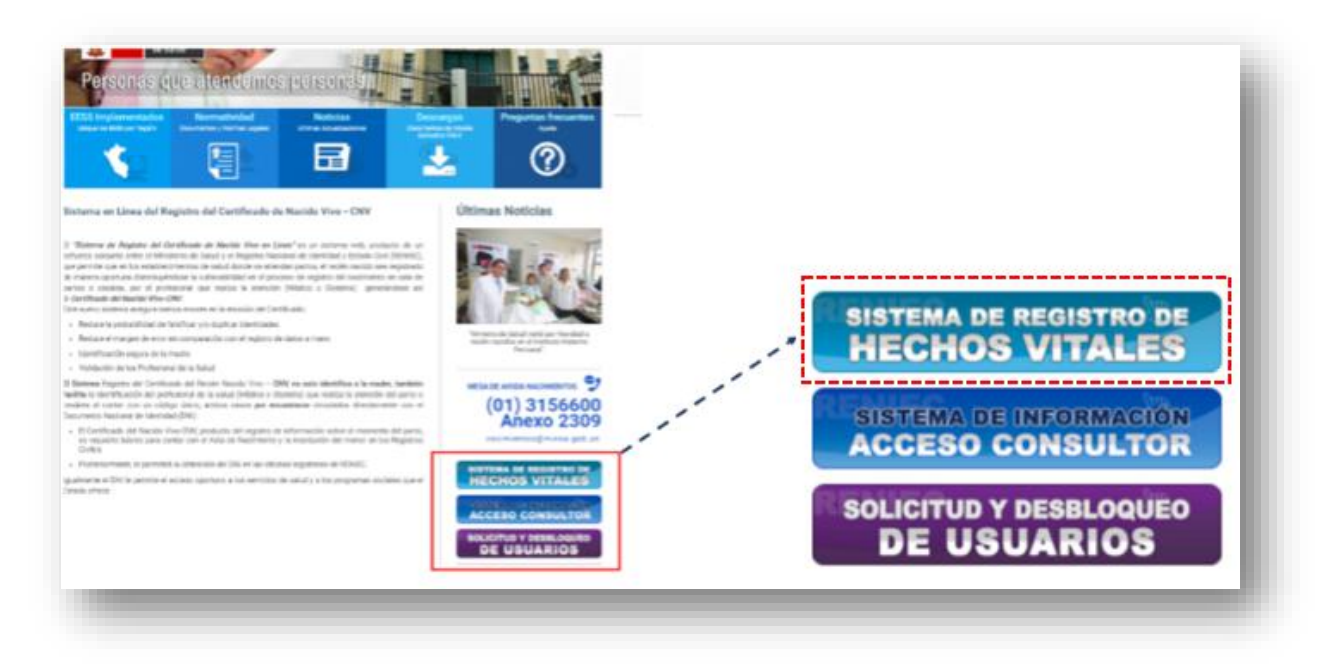

Fig. Nº20 – Sistema de Registro de Hechos Vitales

El usuario ingresará colocando los datos generados, que fueron asignados por documento (*Fig. Nº 21*) como son :

- USUARIO : Nº de DNI del profesional
- CLAVE : Clave del usuario

|          | ų          |
|----------|------------|
| Clave    |            |
| INGRESAR | CONFIGURAR |
|          |            |

Fig. Nº21 –Ingreso al Sistema CNV

#### 18. BOTON SISTEMA DE INFORMACION ACCESO CONSULTOR (ACCESO MINSA)

En la página principal del Sistema CNV, lado derecho parte inferior, hallará el botón SISTEMA DE INFORMACIÓN ACCESO CONSULTOR (Fig. N° 22)

Esta opción es para el uso de los profesionales responsables de Hechos Vitales, del manejo de la información del establecimiento - Area de estadística.

Con este acceso contaran con el reporte de la data registrada, con la mayoria de variables con datos registrados por el profesional de la salud, que a diferencia del acceso consultor RENIEC *(FIG. Nº20)* solo visualizaran la data con información de variables establecidas, la visualización es similar al acceso del Supervisor designado con Resolución o Memo, para la verificación de datos de CNVs.

Estos accesos son gestionados previamente con documento ante quien le corresponda, con GERESA/DIRESA de su jurisdicción o ante el MINSA.

El usuario ingresará colocando los datos generados a sus accesos, que fueron asignados por documento como son :

- USUARIO : Usuario asignado por el MINSA (NO número de DNI)
- CLAVE : Clave del usuario

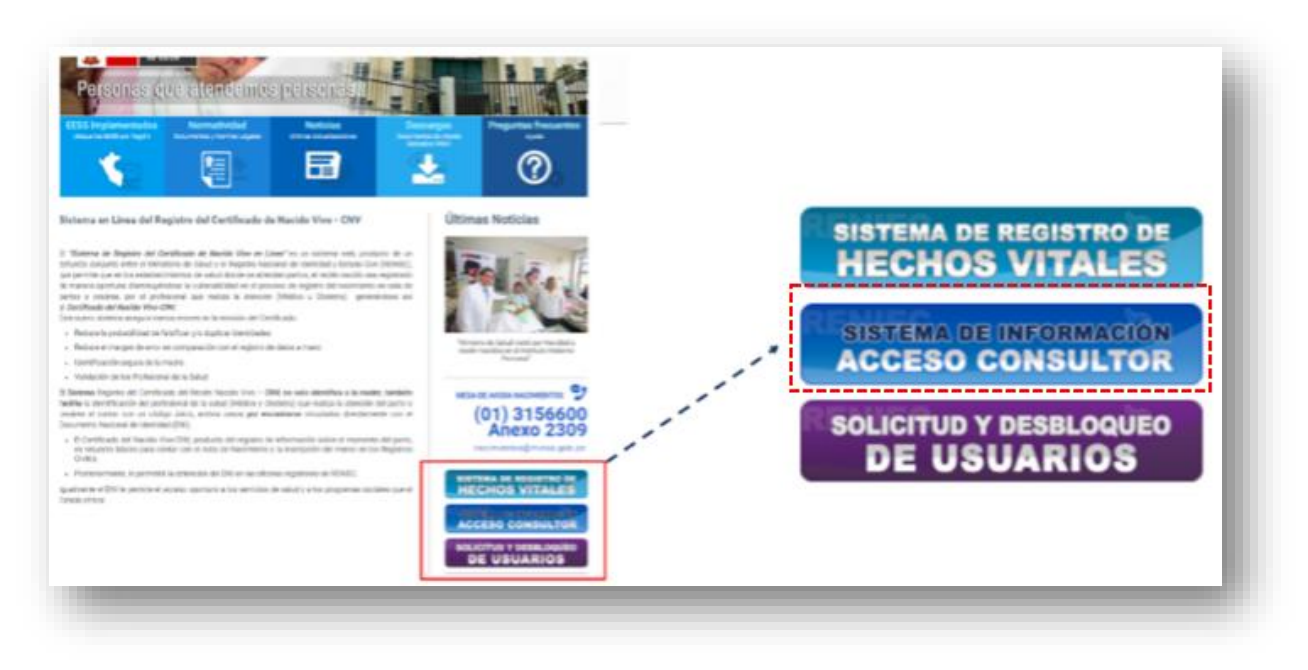

Fig. Nº22 – Sistema de Información Acceso Consultor

#### **19. BOTON SOLICITUD Y DESBLOQUEO DE USUARIOS**

En la página principal al lado derecho de la pagina, parte inferior, hallará el botón **SOLICITUD Y DESBLOQUEO DE USUARIOS (Fig. N° 23)** 

Esta opción es para el uso de los profesionales que tienen perfil de Supervisor, Registrador o Consultor, a quien se le ha bloqueado su acceso por las siguientes razones:

- a) Dejar de usarlo
- b) Digitar erradamente su usuario o clave
- c) Cada 90 días solicita cambio de clave por seguridad del profesional.

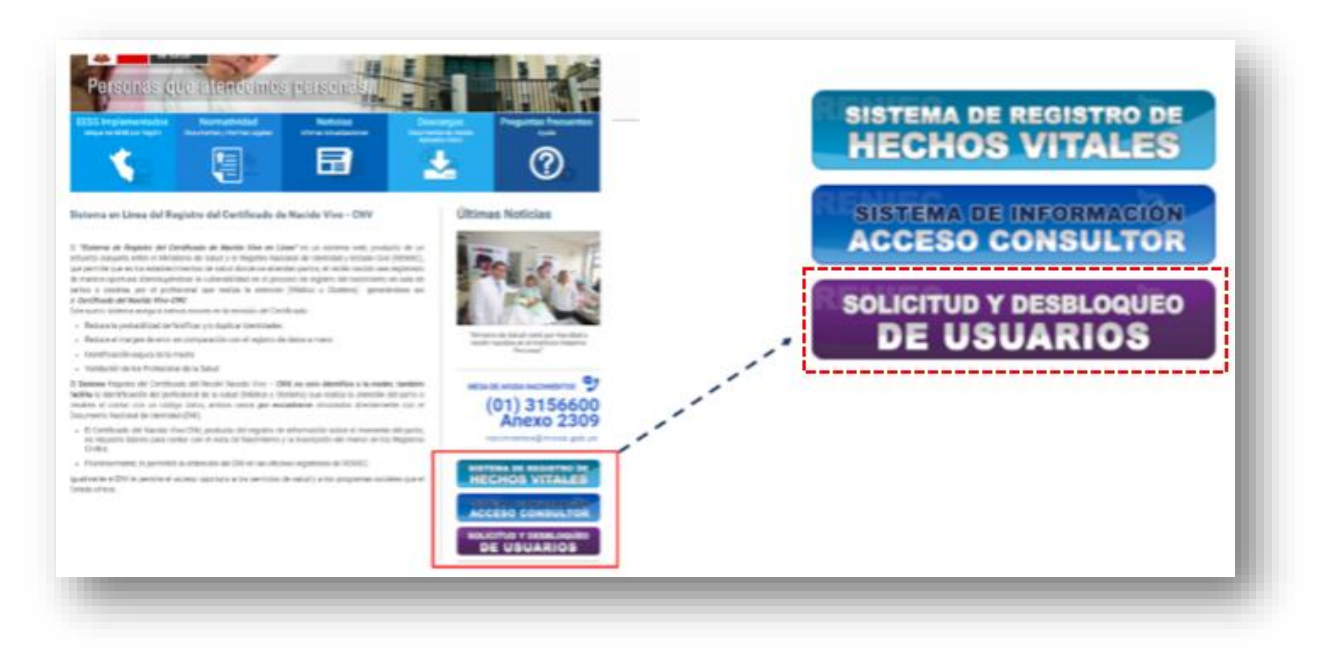

Fig. Nº23 – Solicitud y Desbloqueo de Usuarios

En este acceso encontrara un formulario de Solicitud de Desbloqueo de Usuario (*Fig. №24*), debiendo registrar los datos solicitados para la atención a su requerimiento.

Todos los campos son OBLIGATORIOS de lo contrario dificultará ser atendido

Igualmente, respetando niveles de desconocer como proceder, comunicarse con su Supervisor Designado (con Resolución o Memo) y pueda brindarle la asistencia técnica que le corresponde. De no recibir respuesta comunicarse con los responsables de estadistica e informática de la GERESA/DIRESA de su jurisdicción o en ultima instancia enviar la consulta dirigiendose a la opcion CONTACTENOS (Fig. Nº 11)

|                                                                                                    | INICIO FUNCIONALIDAD REQUISITOS                                                                                                    | PROCESOS CONSULTAS CONTÁCTENOS                                                                                                    |
|----------------------------------------------------------------------------------------------------|----------------------------------------------------------------------------------------------------|----------------------------------------------------------------------------------------------------|
| AT SAR                                                                                                    |                                                                                                    | RAM                                                                                                    |
| citud de Desbloqu                                                                                                    | ueo de Usuario                                                                                                    | Últimas Noticias                                                                                                    |
| SA, copia de la atención será                                                                                                    | enviada a su Supervisor Designado y al Responsable del Sist                                                                                                    | ema CNV                                                                                                    |
| RESA/DIRESA (designados cor                                                                                                    | n RM o Memo):<br>* Todos los campos son OBLIGATORIOS o dificultará se                                                                                                    | s atendido                                                                                                    |
| RESA/DIRESA (designados cor<br>DATOS DEL USUARIO<br>Nº DNI (8 caracteres):                                                                                                    | n RM o Memo):<br>* Todos los campos son OBLIGATORIOS o dificultará se<br>D.N.I.                                                                                                    | r atendido<br>"Ministro de Salud visitô por Navidad a<br>recién nacidos en el Instituto Materno<br>Perinatal"                                                                                                    |
| RESA/DIRESA (designados cor<br>DATOS DEL USUARIO<br>Nº DNI (8 caracteres):<br>Apellidos y Nombres:<br>Nº de Teléfono:                                                                                                    | RM o Memo):         Todos los campos son OBLIGATORIOS o dificultará se         D.N.I.         Nombre         Telefono Fijo: Celular RPM RPC. Otro                                                                                                    | r atendido<br>Ministro de Salud visitô por Navidad a recién nacidos en el Instituto Materno Perinatal                                                                                                    |
| RESA/DIRESA (designados cor<br>DATOS DEL USUARIO<br>Nº DNI (8 caracteres):<br>Apellidos y Nombres:<br>Nº de Teléfono:<br>Correo del Usuario :                                                                                                    | RM o Memo):  Todos los campos son OBLIGATORIOS o dificultará se  D.N.I.  Nombre  Telefono Fijo, Celular, RPM, RPC, Otro  nombre@institucion.com                                                                                                    | r atendido<br>*Ministro de Salud visitó por Navidad a recién nacidos en el Instituto Materno Perinatal<br>MESA DE AYUDA NACIMIENTOS<br>(01) 3156600<br>Anexo 2300                                                                                                    |
| RESA/DIRESA (designados cor<br>DATOS DEL USUARIO<br>Nº DNI (8 caracteres):<br>Apellidos y Nombres:<br>Nº de Teléfono:<br>Correo del Usuario :<br>Institución a la que<br>corresponde:                                                                                 | RM o Memo):         Todos los campos son OBLIGATORIOS o dificultará se         D.N.I.         Nombre         Telefono Fijo, Celular, RPM, RPC, Otro         nombre@institucion.com         MINSA, ESSALUD, FFAA, CLINICA, OTROS                                                                                           | r atendido<br>"Ministro de Salud visitô por Navidad a recién nacidos en el Instituto Materno Perinatal"<br>MESA DE AYUDA NACIMIENTOS<br>(01) 3156600<br>Anexo 2300<br>nacimientos@minsa.gob.p                                                                                          |
| RESA/DIRESA (designados cor<br>DATOS DEL USUARIO<br>Nº DNI (8 caracteres):<br>Apellidos y Nombres:<br>Nº de Teléfono:<br>Correo del Usuario :<br>Institución a la que<br>corresponde:<br>Código RENIPRESS del<br>Establecimiento:                                     | RM o Memo):         Todos los campos son OBLIGATORIOS o dificultará se          D.N.I.          Nombre          Telefono Fijo, Celular, RPM, RPC, Otro          nombre@institucion.com          MINSA, ESSALUD, FFAA, CLINICA, OTROS          Código RENIPRESS (Ex RENAES)                                                | r atendido<br>* Ministro de Salud visitô por Navidad a recién nacidos en el Instituto Materno Perinatal<br>MESA DE AYUDA NACIMIENTOS<br>(01) 3156600<br>Anexo 2300<br>nacimientos@minsa.gob.p<br>SISTEMA DE REGISTRO DE<br>HECHOS VITALES                                              |
| RESA/DIRESA (designados cor<br>DATOS DEL USUARIO<br>Nº DNI (8 caracteres):<br>Apellidos y Nombres:<br>Nº de Teléfono:<br>Correo del Usuario :<br>Institución a la que<br>corresponde:<br>Código RENIPRESS del<br>Establecimiento:<br>Nombre de<br>DISA/DIRESA/GERESA: | Todos los campos son OBLIGATORIOS o dificultará se     Todos los campos son OBLIGATORIOS o dificultará se     D.N.I.     Nombre     Telefono Fijo, Celular, RPM, RPC, Otro     nombre@institucion.com     MINSA, ESSALUD, FFAA, CLINICA, OTROS     Código RENIPRESS (Ex RENAES)     DISA/DIRESA/GERESA de su Jurisdioción | r atendido<br>Thinistro de Salud visitó por Navidad a recién nacidos en el Instituto Materno Perinatal<br>MESA DE AYUDA NACIMIENTOS<br>(01) 3156600<br>Anexo 2300<br>nacimientos@minsa.gob.p<br>SISTEMA DE REGISTRO DE<br>HECHOS VITALES<br>SISTEMA DE INFORMACIÓN<br>ACCESO CONSULTOR |

Fig. Nº24 – Solicitud de Desbloqueo de Usuario

#### 20. MULTIMEDIA:

Muestra video sobre el Sistema de Registro del Certificado del Nacido Vivo en Línea - CNV.(Fig.Nº25)

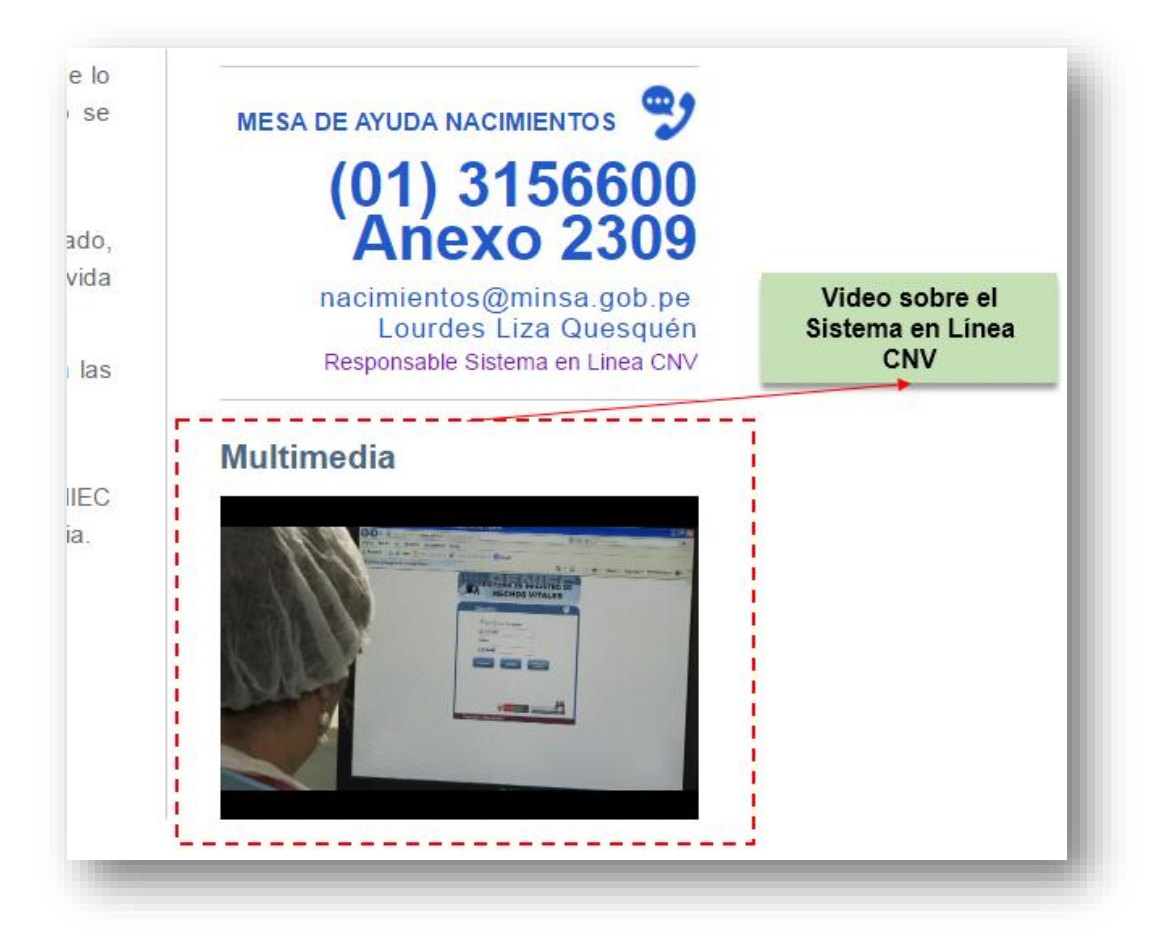

Fig. Nº25 – Video Sistema en Línea CNV

#### NOTA:

Todos los profesionales de la salud deben registrar sus partos o cesáreas en el Sistema CNV en Linea responsabilizandose de la atención realizada, con el acceso que es gestionado por el Supervisor Designado (con Resolución o Memo), cuyo documento firmado por el Jefe de establecimiento dependiendo del caso se encuentra en GERESA/DIRESA, MINSA y RENIEC.

Los Supervisores tienen bajo responsabilidad el funcionamiento, buen uso y manejo del Sistema CNV, encontrandose bajo su cargo los profesionales que realizan el registro en el aplicativo que atienden partos o cesareas, es responsabilidad del supervisor gestionar los accesos de Médicos y Obstetras u otro requerimiento necesario.

Los CNV son documentos legales, se encuentra bajo responsabilidad del profesional que realiza la atención los datos consignados, debiendo realizar el registro en su totalidad con su acceso personal, el Sistema CNV es un aplicativo en Línea, identifica no solo a la madre y al recien nacido sino al profesional.

El Supervisor designado puede corregir un CNV con su acceso quedando registrado en el cuaderno de incidencias lo realizado, este debe encontrarse firmado por el profesional que cometio el error antes de la corrección.